# Unit Testing mpags-cipher with Catch and CMake

• Mark Slater (based on slides from Ben Morgan)

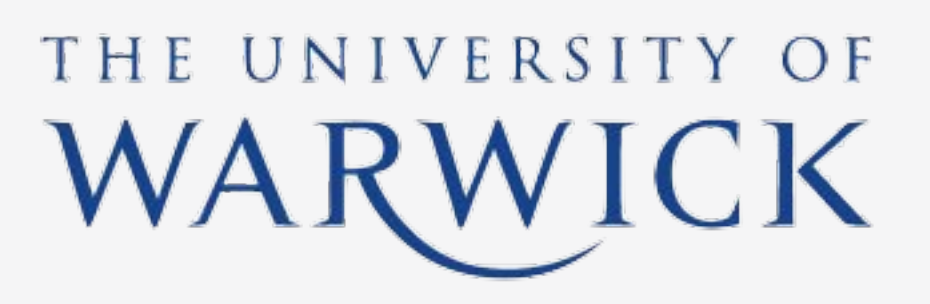

UNIVERSITY<sup>OF</sup> BIRMINGHAM

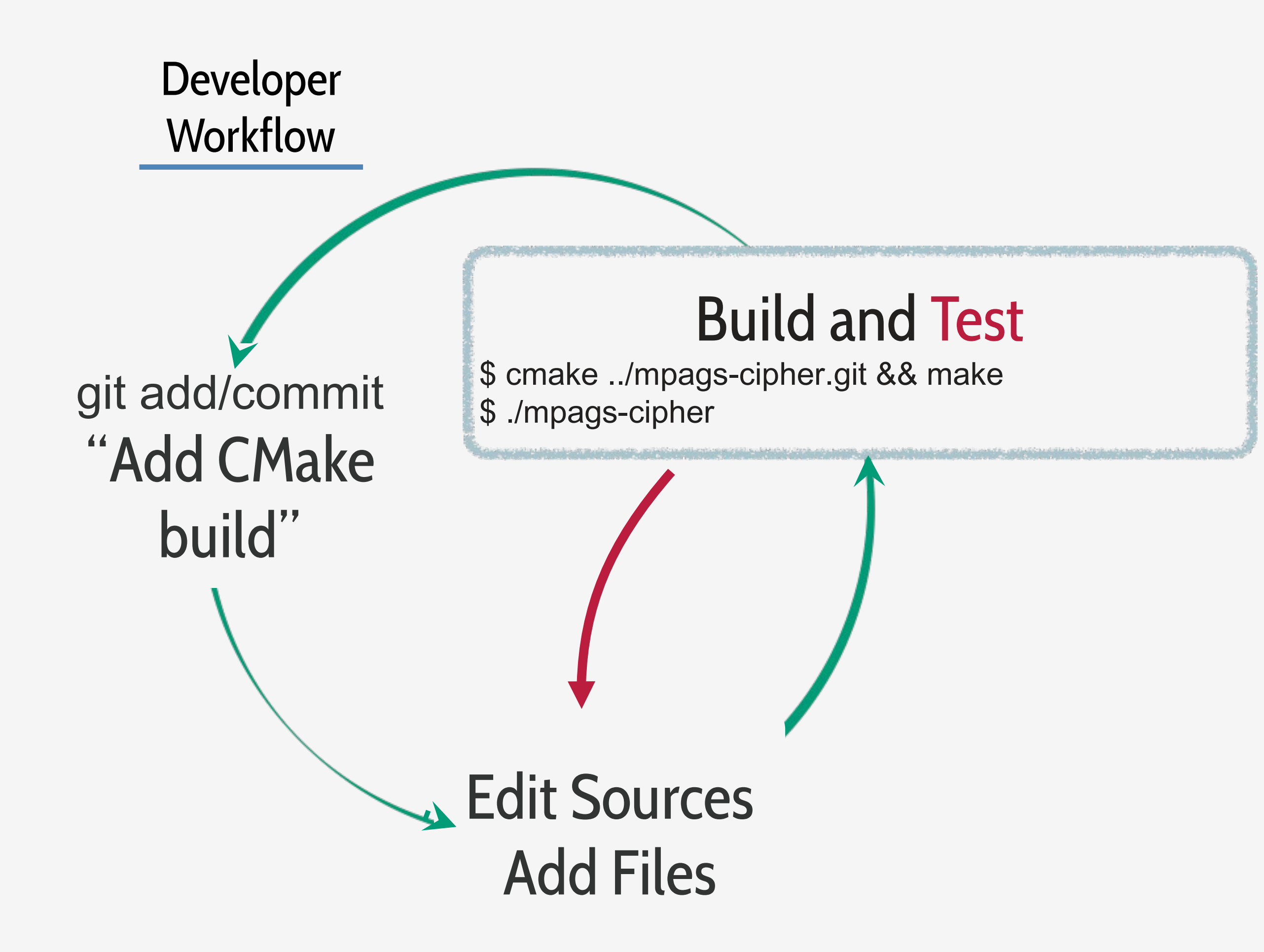

# Why Test At All?

- *"I'm a scientist, show me a plot, I'll know if it's right or not"*
- How do you know?
- The code changed, then the plot changed is it still right?
  - Again, how do you know?
- If you know, then by definition there's a metric to measure "rightness", and thus something an (unbiased) computer can measure!

# A Scientist's Nightmare: Softwar Problem Leads to Five Retraction

Until recently, Geoffrey Chang's career was on a trajectory most young scientists only dream about. In 1999, at the age of 28, the protein crystallographer landed a faculty position at the prestigious Scripps Research Institute in San Diego, California. The next year, in a ceremony at the White House, Chang received a

Presidential Early Career Award for Scientists and Engineers, the country's highest honor for young researchers. His lab generated a stream of high-profile papers detailing the molecular structures of important proteins embedded in cell membranes.

Then the dream turned into a nightmare. In September, Swiss researchers published a paper in *Nature* that cast serious doubt on a protein structure Chang's group had described in a 2001 *Science* paper. When he investigated, Chang was horrified to discover that a homemade data-analysis program had flipped two columns of data, inverting the electron-density map from which his team had derived the final protein structure. Unfortunately, his group had used 2001 *Science* paper, which described the ture of a protein called MsbA, isolated for bacterium *Escherichia coli*. MsbA below huge and ancient family of molecules energy from adenosine triphosphate to port molecules across cell membranes so-called ABC transporters perform

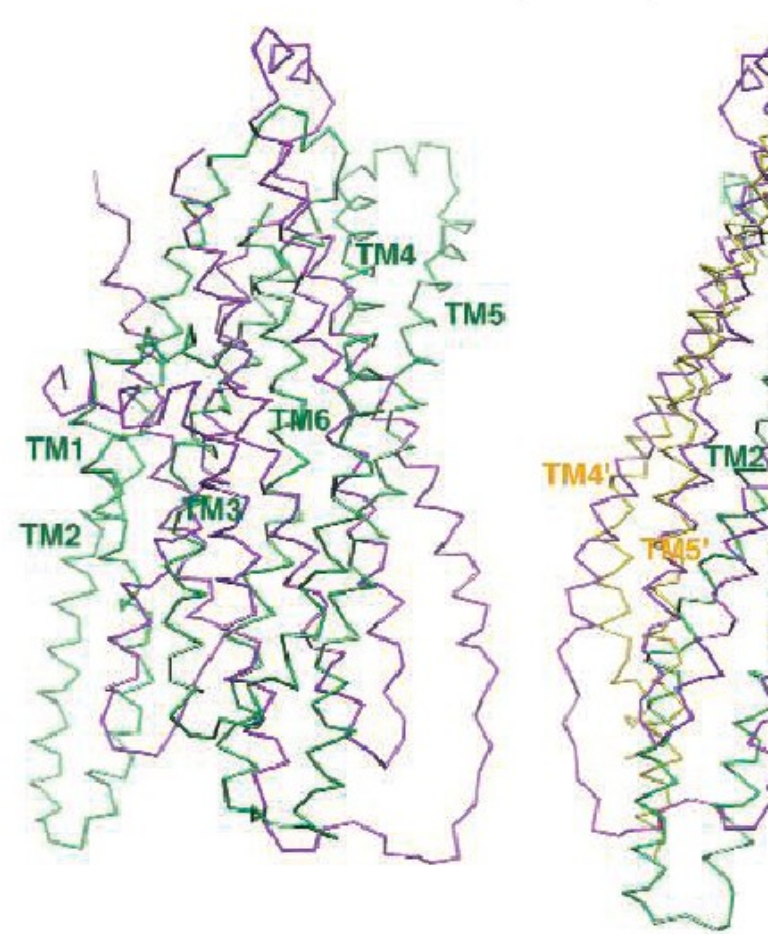

Flipping fiasco. The structures of MsbA (purple) and Sa little (*left*) until MsbA is inverted (*right*).

# Unit Testing

- We now have several "units" in mpags-cipher: command line parsing, input preprocessing and the Caesar Cipher.
- Unit Testing simply means writing a small program that exercises a given "unit" by providing a series of known inputs and checking the outputs are as required for that input. The tests pass, i.e. the program runs successfully, if the outputs are as required.
- Whilst we can write these programs ourselves, it's more usual to use a **Unit Testing Framework** that provides functions and objects specialised for this task. This allows us to concentrate on the contents of the tests.
- Another reason is to ensure the tests themselves are correct!

# Catch.hpp

- We've chosen the Catch unit testing framework for this course purely for simplicity
  - Others include gtest, Boost, CPPUnit
- It comes as a single header which we've supplied for you under the Testing subdirectory of mpags-cipher
- See its GitHub page for further info and documentation:

https://github.com/catchorg/Catch2

Catch

# **Unit Testing Regressions**

- Tests can also help us to fix bugs and to quickly spot if they reoccur.
- Imagine a user of your software reports a problem the ciphertext they are getting is not as expected when they encrypt "helloworld"
- To help identify and resolve the issue, you write a test that reproduces the bug to provide a starting point. Other tests may be written as you diagnose and resolve the bug.
- This "bug test" is kept and run as part of testing in the future in case further changes cause it to reappear (i.e. cause a **regression**)

# **Testing Resources**

- Naturally a huge topic and not C++ specific.
- A good and compact starting point is the Kent Beck book on the right
- Though the examples are in Java, the process and ideas are applicable to C+ + and other languages
- The <u>Addison-Wesley Signature Series</u> provides many other useful titles on testing topics

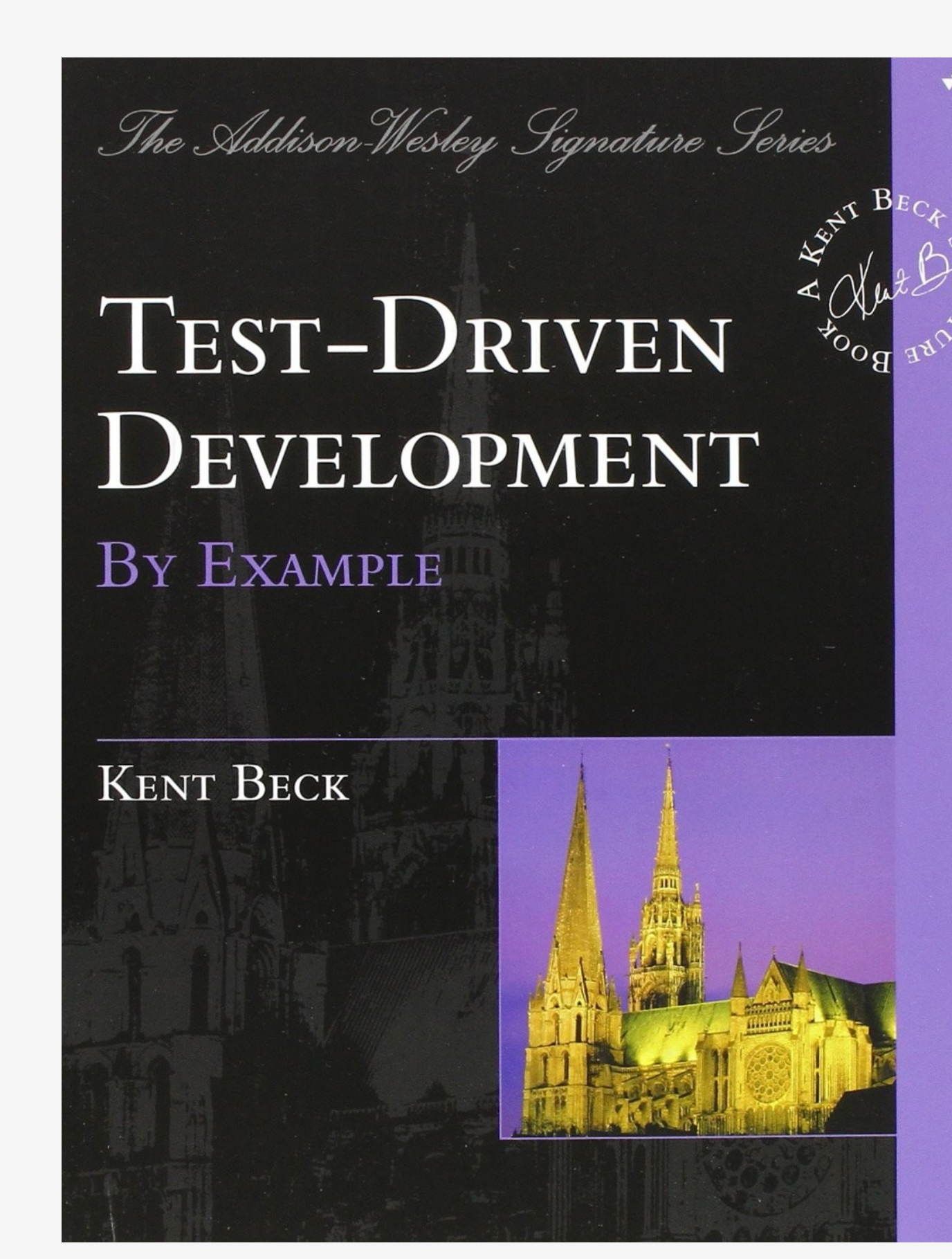

# Walkthrough: Testing mpags-cipher with Catch and CMake

- In the following walkthrough, we'll prepare mpags-cipher for unit testing and write the first few tests for it.
- We'll start by splitting the build of mpags-cipher into a **library** of functions that is linked to the actual mpags-cipher executable. This will allow us to test the functions easily without multiple recompilations.
- With the library in place, we'll use CMake and its CTest system to add a very basic test program. We'll see how building and running the test integrates with our workflow
- Finally, we'll use Catch to write our first true unit test and see how to build and run it under CMake/CTest.

| Table Of Contents<br>Command-Line Tools<br>Interactive Dialogs<br>Reference Manuals<br>Release Notes<br>Index and Search<br>Next topic<br>cmake(1)<br>This Page<br>Show Source<br>Ouick search | Command-Line Tools<br>• cmake(1)<br>• ctest(1)<br>• cpack(1)<br>Interactive Dialogs<br>• cmake-gui(1)<br>• ccmake(1)                                                                                                    |         |
|----------------------------------------------------------------------------------------------------|----------------------------------------------------------------------------------------------------|---------|
| Go<br>Enter search terms or a module,<br>class or function name.                                                                                                    | Reference Manuals         • cmake-buildsystem(7)         • cmake-compile-features(7)         • cmake-developer(7)         • cmake-generator-expressions(7)         • cmake-generators(7)         • cmake-language(7)         • cmake-packages(7)         • cmake-policies(7)         • cmake-policies(7)         • cmake-policies(7)         • cmake-policies(7)         • cmake-policies(7)         • cmake-policies(7)         • cmake-policies(7)         • cmake-variables(7) | docker. |
|                                                                                                    | Catch                                                                                                    |         |
| Tools                                                                                                    | vou'll need                                                                                                    |         |

# How to Test mpags-cipher?

- Though we have units we'd like to test in mpags-cipher, they are all compiled into a monolithic executable, so we can't test them independently and in isolation.
- We could build our test programs like we do for mpags-cipher, creating an executable composed of the test code plus the unit of code, e.g. TransformChar.cpp, we want to test.
- However, the unit may use other units, so we'd need to compile those and know that we need to, plus we'd be be recompiling the same code for each executable it is used in.
- Instead, we're going to bundle the units into a ready compiled block of binary code that many executables can reuse a Library.

# Libraries in C++

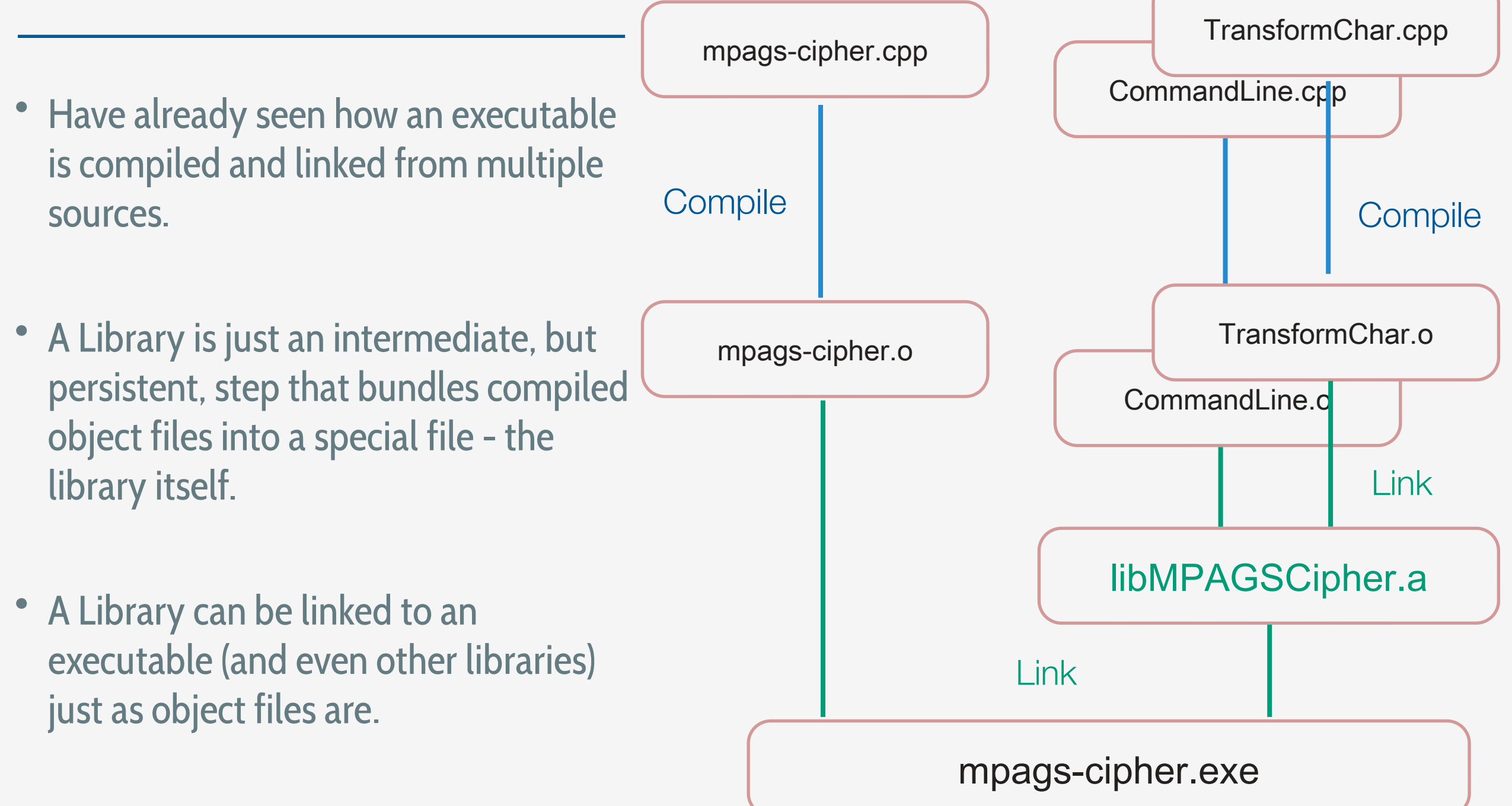

# Advantages

- We can have as many executables as we want linking to the library - as needed for testing!
- Each executable uses the same library code, so the code only needs to be compiled once rather than individually every executable.
- Apart from timesaving, this also reduces the potential for errors caused by compile differences

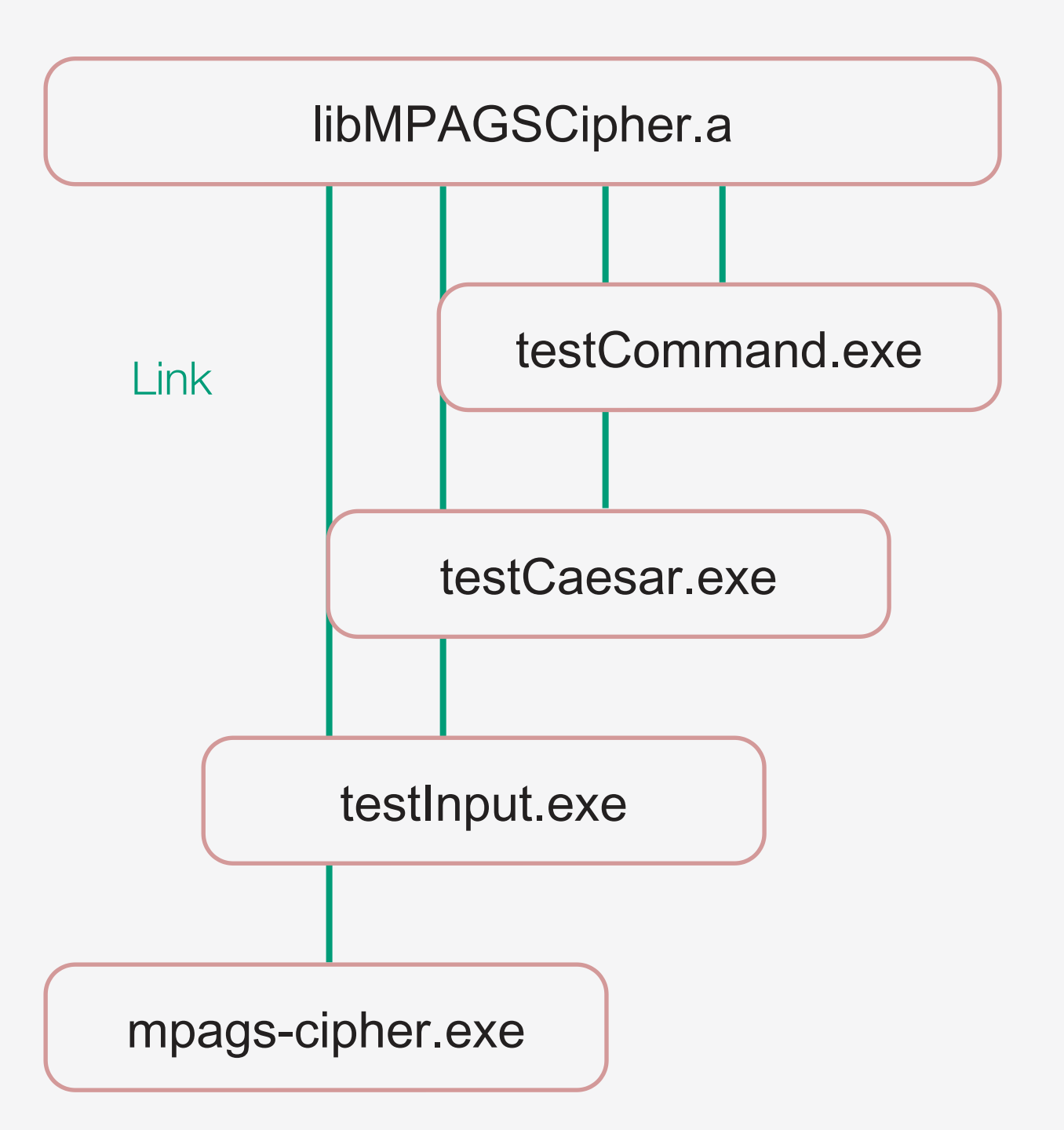

# Using a Library

- No real difference to compiling all the code together:
- We #include headers from the library declaring the interfaces we want to use
- Use of interfaces is identical
- However, must link our executable to the library to ensure it can use the binary implementation of the interfaces we've used.

| 00   | mpags-cipher.                                |
|------|----------------------------------------------|
| 1    | <pre>// Standard Library includes</pre>      |
| 2    | <pre>#include <iostream></iostream></pre>    |
| 3    | <pre>#include <string></string></pre>        |
| 4    |                                              |
| 5    | // Our project headers                       |
| 6    | <pre>#include "TransformChar.hpp"</pre>      |
| 7    |                                              |
| 8    | <pre>//! Main function of the mpag</pre>     |
| 9    | <pre>int main(int argc, char* argv</pre>     |
| 10   | <pre>// Command line inputs</pre>            |
| 11   | <pre>bool helpRequested {false};</pre>       |
| 12   | <pre>bool versionRequested {fals</pre>       |
| 13   | <pre>std::string inputFile {""};</pre>       |
| mpag | s-cipher.cpp[cpp]                            |
| 98   | <pre>char inputChar {'x'};</pre>             |
| 99   | <pre>std::string inputText {""};</pre>       |
| 100  |                                              |
| 101  | <pre>while (std::cin &gt;&gt; inputCha</pre> |
| 102  | <pre>inputText += transformCha</pre>         |
| 103  | }                                            |
| 104  |                                              |
| 105  | <pre>// Output the input text</pre>          |
| 106  | <pre>// Warn that output file op</pre>       |
| 107  | <pre>if (!outputFile.empty()) {</pre>        |
| 108  | <pre>std::cout &lt;&lt; "[warning] o</pre>   |
| 109  | << outputFile                                |
| mpag | s-cipher.cpp[cpp]                            |

# 1: Project Structure for Libraries

The project structure may now be becoming a bit clearer - the code that implements the actual functionality of mpags-cipher is provided as a series of headers/sources under MPAGSCipher/. We'll use CMake to compile this code into a library and link it to the mpags-cipher program.

Whilst we've only used a single CMake script, we'll now see how to split up the build into a top level script plus one for building the library

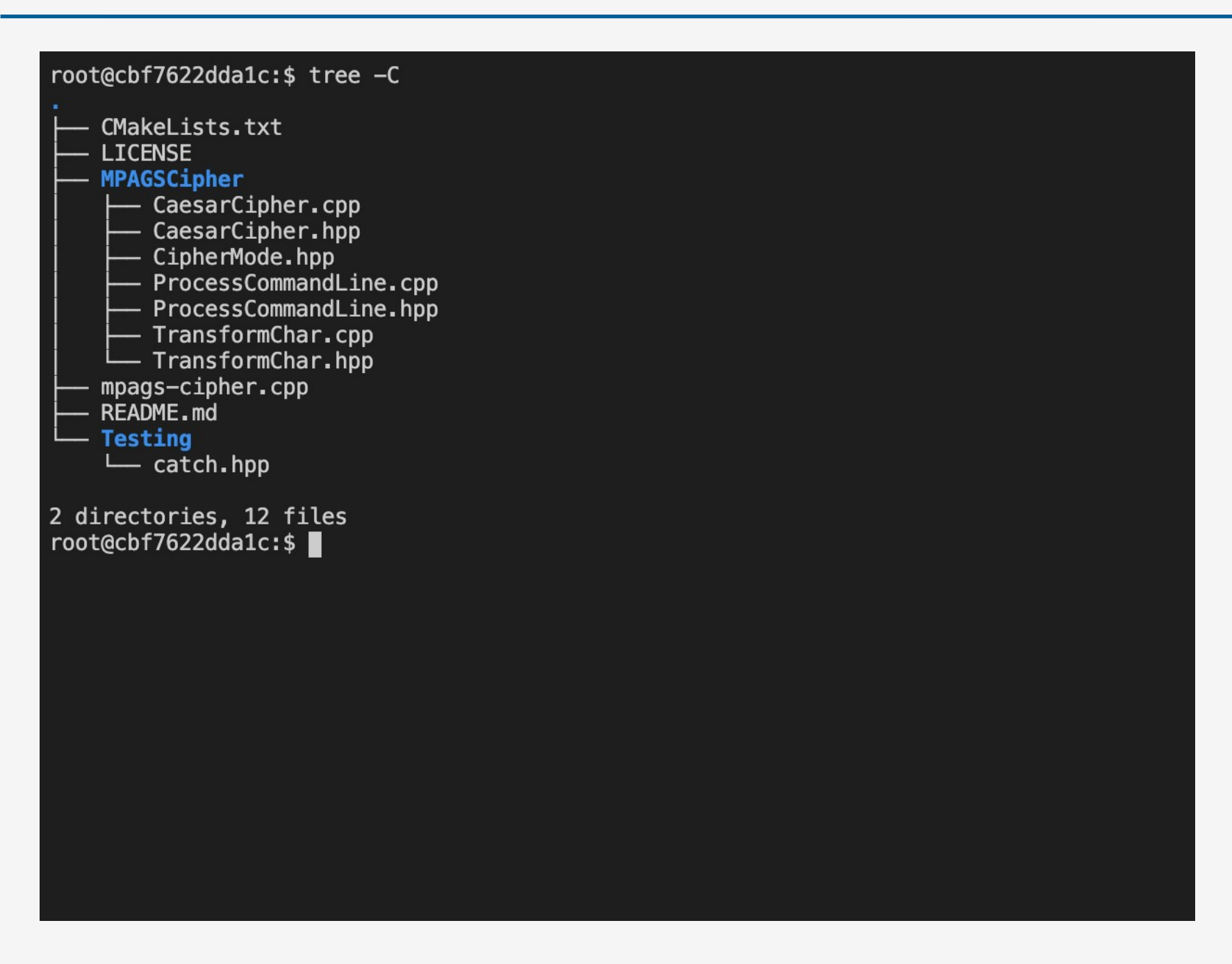

### Notes

Again, this choice of structure is arbitrary, but is a common pattern used by projects.

# 2: Adding MPAGSCipher/ To The Build

We can add a subdirectory to a CMake build by using the add\_subdirectory command. It takes the path to the directory holding a further CMakeLists.txt script to be processed as its argument. If the path is relative, it is taken to be relative to the directory holding the CMakeLists.txt in which add\_subdirectory was called. Use add\_subdirectory to add the MPAGSCipher/ directory to the build. To confirm it works, try using the CMake message command in MPAGSCipher/CMakeLists.txt

#### # - Don't allow C++ Compiler Vendor Extensions set(CMAKE\_CXX\_EXTENSIONS OFF)

# - Use our standard set of flags
set(CMAKE\_CXX\_FLAGS "-Wall -Wextra -Werror -Wfatal-errors -Wshadow -pedantic")

# - Add the MPAGSCipher subdirectory to the build add\_subdirectory(MPAGSCipher)

# - Declare the build of mpags-cipher main program add\_executable(mpags-cipher mpags-cipher.cpp MPAGSCipher/TransformChar.hpp MPAGSCipher/TransformChar.cpp MPAGSCipher/ProcessCommandLine.cpp MPAGSCipher/ProcessCommandLine.hpp MPAGSCipher/RunCaesarCipher.cpp MPAGSCipher/RunCaesarCipher.hpp )

target\_compile\_features(mpags-cipher
 PRIVATE cxx\_auto\_type cxx\_range\_for cxx\_uniform\_initialization

### Notes

We only have a single level of subdirectories, but more can be used if required.

# 3: Building The MPAGSCipher Library

To build a library in CMake, we use its add\_library command. This takes the name you want the library to have, the type of library it should be and a space separated list of all the sources that need to be compiled to create the library.

In MPAGSCipher/CMakeLists.txt, use add\_library to build a library named MPAGSCipher. Use the STATIC library type and list the sources that should be compiled to create the library. Take care to specify the correct paths to the sources.

| # – Build sub-script for the MPAGSCipher library                   |
|--------------------------------------------------------------------|
| <pre># - Declare the build of the static MPAGSCipher library</pre> |
| add_library(MPAGSCipher STATIC                                     |
| CipherMode.hpp                                                     |
| CaesarCipher.hpp                                                   |
| CaesarCipher.cpp                                                   |
| ProcessCommandLine.hpp                                             |
| ProcessCommandLine.cpp                                             |
| TransformChar.hpp                                                  |
| TransformChar.cpp                                                  |
|                                                                    |
|                                                                    |
|                                                                    |
|                                                                    |
|                                                                    |
|                                                                    |
|                                                                    |
|                                                                    |
|                                                                    |
|                                                                    |
|                                                                    |
|                                                                    |
|                                                                    |
|                                                                    |
|                                                                    |
|                                                                    |

## Library Types

There are two main types on library - static and shared. The difference between these is that static libraries have to be built and linked **into** the executable whereas shared libraries are 'referenced' and are shipped as separate files. There are pros and cons to both depending on the situation but here, we will stick with the simpler **static** library.

# 4: Adding Compile Features and Include Paths

Just as we did for the mpags-cipher executable, use target\_compile\_features and target\_include\_directories to declare needed C++ features and header search paths for MPAGSCipher. Both executables and libraries are "targets" in CMake parlance so we can use exactly the same command. This time, declare the features and paths using the PUBLIC scope specifier. We do this because we will have mpags-cipher as a client of the library, so it needs to know about these

#### # - Build sub-script for the MPAGSCipher library

# - Declare the build of the static MPAGSCipher library

add\_library(MPAGSCipher STATIC
 CipherMode.hpp

CaesarCipher.hpp CaesarCipher.cpp

ProcessCommandLine.hpp

ProcessCommandLine.cpp

TransformChar.hpp

TransformChar.cpp

)

target\_include\_directories(MPAGSCipher
 PUBLIC \${CMAKE\_CURRENT\_LIST\_DIR}

target\_compile\_features(MPAGSCipher

PUBLIC cxx\_auto\_type cxx\_range\_for cxx\_uniform\_initialization

### Hints

The path passed to target\_include\_directories can use the CMake convenience variable CMAKE\_CURRENT\_LIST\_ DIR. This has a value equal to the absolute path to the directory holding the CMake script currently being processed.

## 5: What CMake Has Built

After adding compile features and include directories, try rebuilding and you should see it complete without error (if not, resolve any errors until it does).

The output of our add\_library call is a static library - a file named libMPAGSCipher.a which is located under the MPAGSCipher subdirectory of the build directory. CMake outputs build products in the same directory structure as used in the source project.

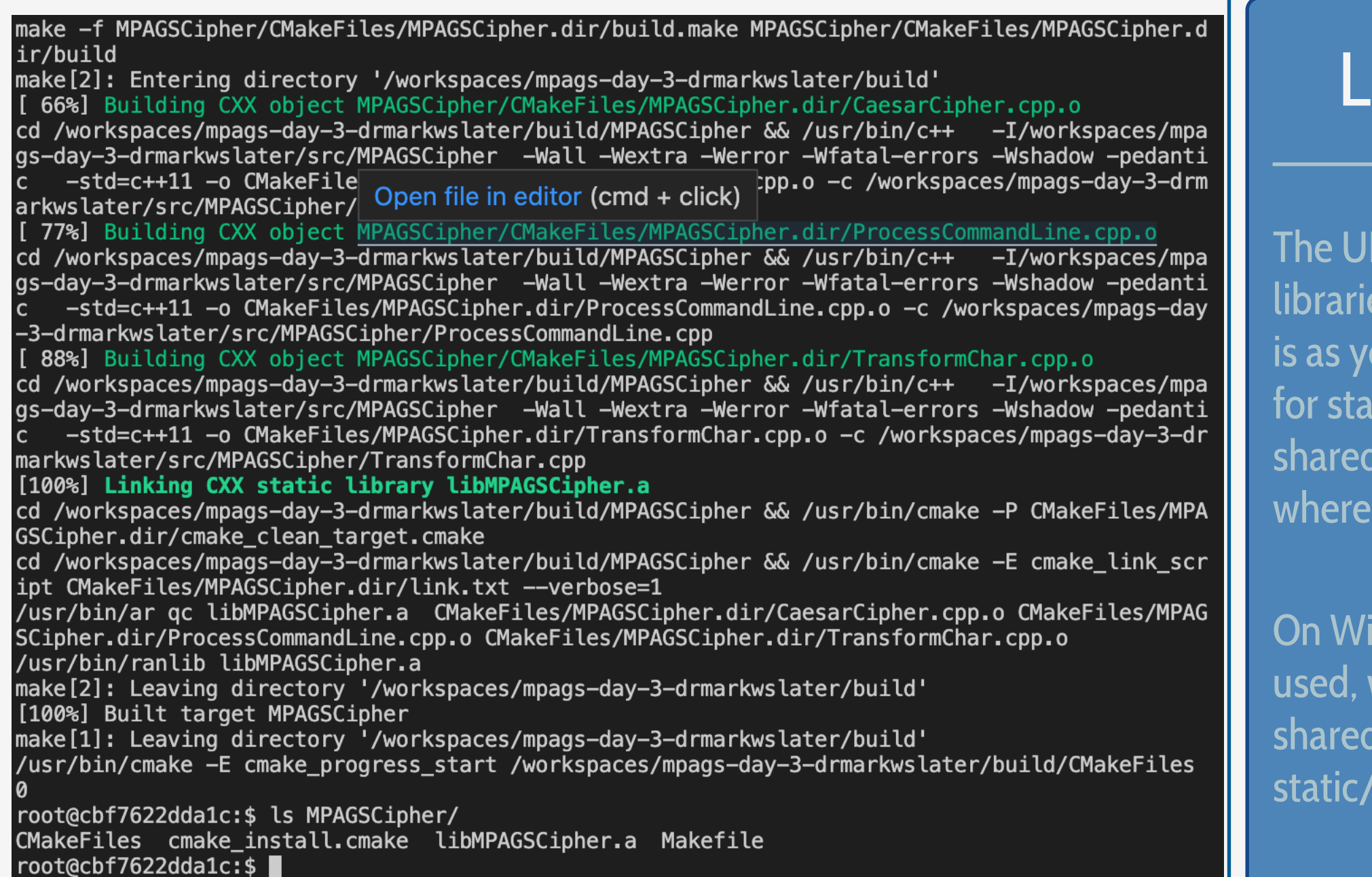

## Library Names

The UNIX convention is to name libraries libNAME.EXT. NAME is as you might guess, EXT is 'a' for static libraries, but 'so' for shared libraries, except on OS X where 'dylib' is used.

On Windows, NAME.EXT is used, with EXT being 'dll' for shared libraries, and '.lib' for static/import libraries.

# 6: Using The MPAGSCipher Library

As things stand, we're still compiling all sources under MPAGSCipher twice - once for the mpags-cipher executable and once for the MPAGSCipher library. With the latter now built, we can remove its sources from the add\_executable call for mpags-cipher and instead link mpags-cipher to the MPAGSCipher library. In CMake, we link a target to libraries using the target\_link\_libraries command, and we'll see how to use this next

#### # - Don't allow C++ Compiler Vendor Extensions set(CMAKE\_CXX\_EXTENSIONS OFF)

# - Use our standard set of flags
set(CMAKE\_CXX\_FLAGS "-Wall -Wextra -Werror -Wfatal-errors -Wshadow -pedantic")

# - Add the MPAGSCipher subdirectory to the build
add\_subdirectory(MPAGSCipher)

# - Declare the build of mpags-cipher main program add\_executable(mpags-cipher mpags-cipher.cpp MPAGSCipher/TransformChar.hpp MPAGSCipher/TransformChar.cpp MPAGSCipher/ProcessCommandLine.cpp MPAGSCipher/ProcessCommandLine.hpp MPAGSCipher/RunCaesarCipher.cpp MPAGSCipher/RunCaesarCipher.hpp )

target\_compile\_features(mpags-cipher
 PRIVATE cxx\_auto\_type cxx\_range\_for cxx\_uniform\_initialization

#### Notes

There are occasional use cases where you may need to compile the same file more than once.

CMake will handle this as we have seen, but in general the use cases are quite advanced.

## 7: Using target\_link\_libraries

The target\_link\_libraries command takes the name of the target requiring linking, a link scope specifier and a list of targets to be linked to it.

In your top level CMakeLists.txt, build mpags-cipher from mpags-cipher.cpp only. Replace the calls to target\_compile\_features and target\_include\_directories with a call to target\_link\_libraries that links the mpags-cipher executable to the MPAGSCipher library using the PRIVATE scope specifier.

#### # - Main CMake buildscript for mpags-cipher # Comments in a CMake Script are lines begining with a '#'

# - Set CMake requirements then declare project
cmake\_minimum\_required(VERSION 3.2)
project(MPAGSCipher VERSION 0.1.0)

- # When Makefiles are generated, output all command lines by default
- # Do this to begin with so it's easy to see what compiler command/flags
- # are used. This can also be done by removing the 'set' command and
- # running make as 'make VERBOSE=1'.

set(CMAKE\_VERBOSE\_MAKEFILE ON)

# - Don't allow C++ Compiler Vendor Extensions
set(CMAKE\_CXX\_EXTENSIONS OFF)

# - Use our standard set of flags
set(CMAKE\_CXX\_FLAGS "-Wall -Wextra -Werror -Wfatal-errors -Wshadow -pedantic")

# - Add the MPAGSCipher subdirectory to the build add\_subdirectory(MPAGSCipher)

# - Declare the build of mpags-cipher main program and link it to # the MPAGSCipher library add\_executable(mpags-cipher mpags-cipher.cpp) target\_link\_libraries(mpags-cipher PRIVATE MPAGSCipher)

### Notes

Why remove target\_compile\_features and target\_include\_directories? See the next slide! We've used the PRIVATE scope specifier here as mpagscipher is the end point of the build process. We don't link anything to it. so nothing needs to know that it uses MPAGSCipher.

# 8: Rebuilding mpags-cipher

After you've edited your CMake script for mpags-cipher, rebuild and note what happens.

You should find that compilation of mpags-cipher.cpp has all the correct flags, including -std=c++11 and the include path. By specifying the compile features and include paths of MPAGSCipher as PUBLIC scope, we can simply link to it and CMake will take care of setting required compile features and include paths for us! You'll also see that the libMPAGSCipher.a file is added to the linking step as expected.

#### y-3-drmarkwslater/src/MPAGSCipher/TransformChar.cpp [ 66%] Linking CXX static library libMPAGSCipher.a cd /workspaces/mpags-day-3-drmarkwslater/build/MPAGSCipher && /usr/bin/cmake -P CMakeFiles/M PAGSCipher.dir/cmake\_clean\_target.cmake cd /workspaces/mpags-day-3-drmarkwslater/build/MPAGSCipher && /usr/bin/cmake -E cmake\_link\_s cript CMakeFiles/MPAGSCipher.dir/link.txt --verbose=1 /usr/bin/ar gc libMPAGSCipher.a CMakeFiles/MPAGSCipher.dir/CaesarCipher.cpp.o CMakeFiles/MP AGSCipher.dir/ProcessCommandLine.cpp.o CMakeFiles/MPAGSCipher.dir/TransformChar.cpp.o /usr/bin/ranlib libMPAGSCipher.a make[2]: Leaving directory '/workspaces/mpags-day-3-drmarkwslater/build' [ 66%] Built target MPAGSCipher make -f CMakeFiles/mpags-cipher.dir/build.make CMakeFiles/mpags-cipher.dir/depend make[2]: Entering directory '/workspaces/mpags-day-3-drmarkwslater/build' cd /workspaces/mpags-day-3-drmarkwslater/build && /usr/bin/cmake -E cmake\_depends "Unix Make files" /workspaces/mpags-day-3-drmarkwslater/src /workspaces/mpags-day-3-drmarkwslater/src / workspaces/mpags-day-3-drmarkwslater/build /workspaces/mpags-day-3-drmarkwslater/build /work spaces/mpags-day-3-drmarkwslater/build/CMakeFiles/mpags-cipher.dir/DependInfo.cmake --color= make[2]: Leaving directory '/workspaces/mpags-day-3-drmarkwslater/build' make -f CMakeFiles/mpags-cipher.dir/build.make CMakeFiles/mpags-cipher.dir/build make[2]: Entering directory '/workspaces/mpags-day-3-drmarkwslater/build' [ 83%] Building CXX object CMakeFiles/mpags-cipher.dir/mpags-cipher.cpp.o /usr/bin/c++ -I/workspaces/mpags-day-3-drmarkwslater/src/MPAGSCipher -Wall -Wextra -Werro r -Wfatal-errors -Wshadow -pedantic -std=c++11 -o CMakeFiles/mpags-cipher.dir/mpags-cipher .cpp.o -c /workspaces/mpags-day-3-drmarkwslater/src/mpags-cipher.cpp [100%] Linking CXX executable mpags-cipher /usr/bin/cmake -E cmake\_link\_script CMakeFiles/mpags-cipher.dir/link.txt --verbose=1 /usr/bin/c++ -Wall -Wextra -Werror -Wfatal-errors -Wshadow -pedantic -rdynamic CMakeFiles/ mpags-cipher.dir/mpags-cipher.cpp.o -o mpags-cipher MPAGSCipher/libMPAGSCipher.a make[2]: Leaving directory '/workspaces/mpags-day-3-drmarkwslater/build' [100%] Built target mpags-cipher make[1]: Leaving directory '/workspaces/mpags-day-3-drmarkwslater/build' /usr/bin/cmake -E cmake\_progress\_start /workspaces/mpags-day-3-drmarkwslater/build/CMakeFile s 0 root@cbf7622dda1c:\$

#### Notes

We could add extra compile features and include paths to mpags-cipher if we need them. CMake will simply merge them with those of any target linked.

The library is treated by the linker just like any other object file, so it is simply added as an extra input in the link step.

# 9: Library Build Summary

In this first part, we've partitioned the build of mpags-cipher into an executable linked to a library, the latter holding the major part of the implementation such as functions.

We've done this so we can use that implementation in several places, in this case we can now link that library to other executables that'll test units of that implementation.

Use of a build system like CMake has made that partition easy.

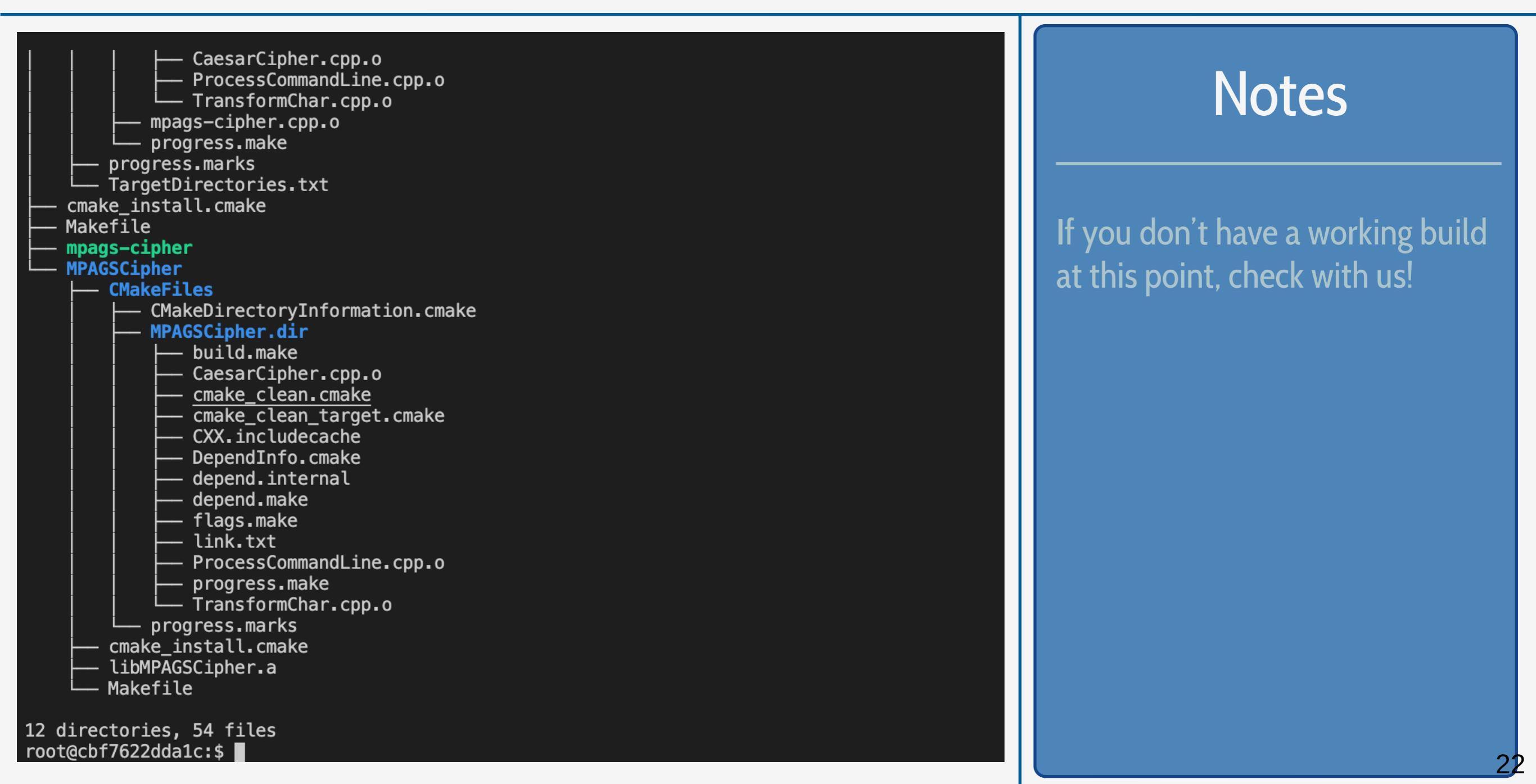

# 10: Project Structure for Testing

There are no hard and fast rules for where to store unit test code in a project. For clarity, it's usually best to store the files in a subdirectory of the main project, and we'll do this in mpags-cipher with the Testing subdirectory. As mentioned, this directory is already present in the root of the mpags-cipher source tree. Within this, create a blank CMakeLists.txt file.

| root@cbf7622dda1c:\$ tree -C                                                                                                    |
|----------------------------------------------------------------------------------------------------|
| <pre>CMakeLists.txt<br/>LICENSE<br/>MPAGSCipher<br/>CaesarCipher.cpp<br/>CaesarCipher.hpp<br/>CipherMode.hpp<br/>CipherMode.hpp<br/>CMakeLists.txt<br/>ProcessCommandLine.cpp<br/>ProcessCommandLine.hpp<br/>TransformChar.cpp<br/>TransformChar.cpp<br/>BEADME_md</pre>                                                                                                    |
| Find         Image: Testing         Image: Find the second second |
| 2 directories, 14 files<br>root@cbf7622dda1c:\$                                                                                                    |
|                                                                                                    |
|                                                                                                    |
|                                                                                                    |

### Notes

This structure is usually followed in other languages such as Python.

There's nothing to stop test code being alongside the code it's testing. It can cause a little confusion over what is implementation and what is test though, plus naming clashes might occur.

# 11: Enabling Testing in CMake

CMake provides a basic structure for adding and running test programs as part of the generated build system using its ctest program (you can find this alongside the cmake program).

To use this functionality, add a call to the enable\_testing() command in your top level CMake script. Following this, we also need to make CMake aware of the Testing subdirectory, so also recurse the build into this using add\_subdirectory as we did for the MPAGSCipher directory.

#### # - Set CMake requirements then declare project cmake\_minimum\_required(VERSION 3.2) project(MPAGSCipher VERSION 0.1.0)

# - When Makefiles are generated, output all command lines by default

# Do this to begin with so it's easy to see what compiler command/flags

- # are used. This can also be done by removing the 'set' command and
- # running make as 'make VERBOSE=1'.

set(CMAKE\_VERBOSE\_MAKEFILE ON)

# - Don't allow C++ Compiler Vendor Extensions
set(CMAKE\_CXX\_EXTENSIONS OFF)

# - Use our standard set of flags
set(CMAKE\_CXX\_FLAGS "-Wall -Wextra -Werror -Wfatal-errors -Wshadow -pedantic")

# - Add the MPAGSCipher subdirectory to the build add\_subdirectory(MPAGSCipher)

# - Enable testing and add the Testing subdirectory to the build enable\_testing() add\_subdirectory(Testing)

# - Declare the build of mpags-cipher main program and link it to # the MPAGSCipher library add\_executable(mpags-cipher mpags-cipher.cpp) target link libraries(mpags-cipher PRIVATE MPAGSCipher)

### Notes

The call to enable\_testing() must be made in the top level CMake script of the project, no matter where the tests actually are.

# 12: Running Tests

Even though we don't have any tests implemented yet, we can check that everything's set up correctly and see how they'll be run.

Move back to your build directory and re-run cmake and/or make as needed. You should see that a new file CTestTestfile.cmake has been created, and a new Make target test is available. Try "building" this with make test and not much happens as we don't have any tests yet, but this is how we'll run the tests when we have them

root@cbf7622dda1c:\$ ls --color CMakeCache.txt cmake\_install.cmake Makefile MPAGSCipher CMakeFiles CTestTestfile.cmake mpags-cipher Testing root@cbf7622dda1c:\$ make test Running tests... /usr/bin/ctest --force-new-ctest-process Test project /workspaces/mpags-day-3-drmarkwslater/build No tests were found!!! root@cbf7622dda1c:\$

### Notes

A similar test target will also be created in IDEs like Xcode.

This target simply runs the ctest program, and you can see this by running ctest directly in your build directory. To get verbose output, run ctest -V

# 13: Adding a New Test Program

To define a test in CMake, we first use add\_executable to build the test program, then add\_test to declare a new test using this program as the command to run.

To start, write testHello.cpp in Testing with the basic "hello world" in C++. Use add\_executable in Testing/ CMakeLists.txt to build a testHello program from it, then use add\_test to make it the command of a test named test-hello

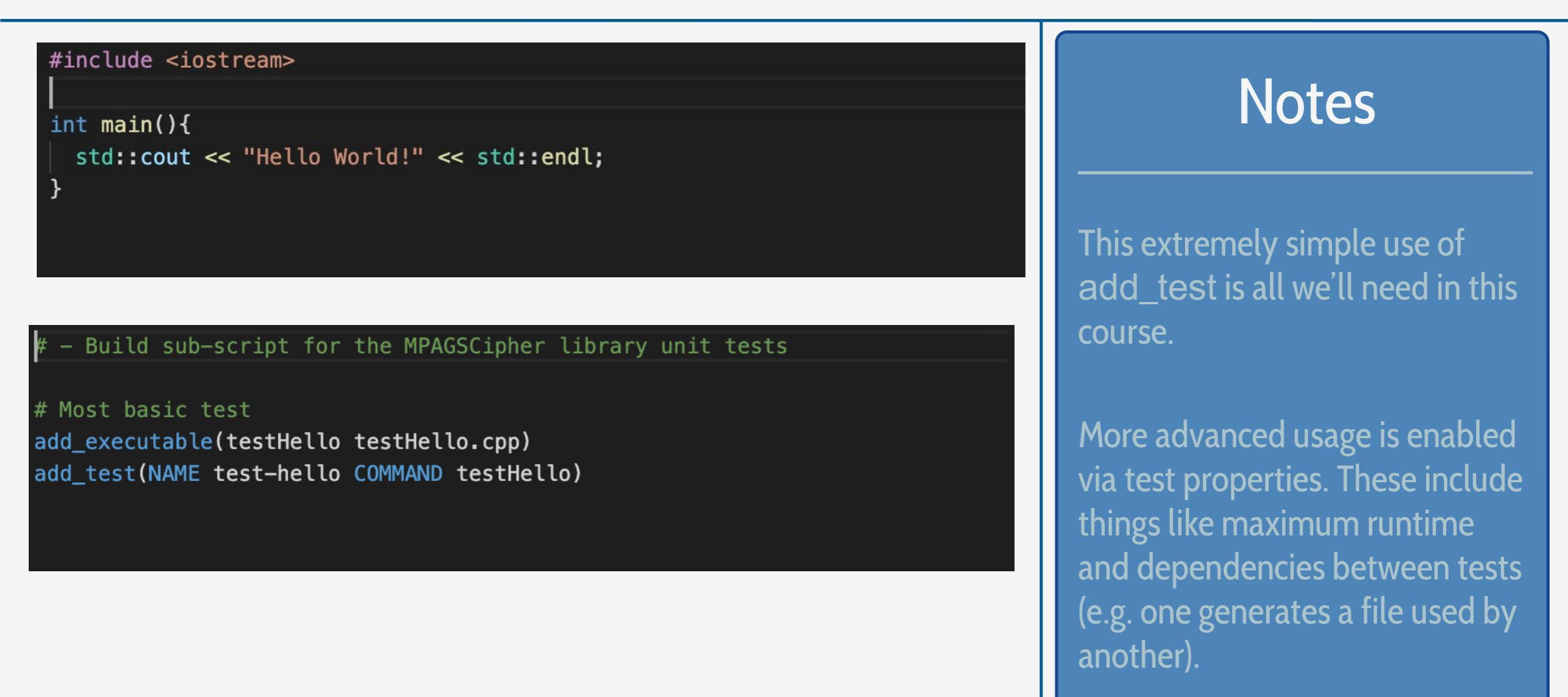

# 14: Building and Running the Test Program

Test executables are built as part of the main build task, so simply rerun this (make in this case) to rebuild - of course the executable should compile!

The tests are run either by "building" the test target, i.e. make test, or by running the ctest command directly. Try both and note the differences. Try running ctest -VV to get more detailed reporting.

root@cbf7622dda1c:\$ make test Running tests... /usr/bin/ctest --force-new-ctest-process Test project /workspaces/mpags-day-3-drmarkwslater/build Start 1: test-hello 1/1 Test #1: test-hello ..... Passed 0.00 sec 100% tests passed, 0 tests failed out of 1 Total Test time (real) = 0.01 sec root@cbf7622dda1c:\$ ctest Test project /workspaces/mpags-day-3-drmarkwslater/build Start 1: test-hello 1/1 Test #1: test-hello ..... Passed 0.00 sec 100% tests passed, 0 tests failed out of 1 Total Test time (real) = 0.01 sec root@cbf7622dda1c:\$

#### Notes

Note that make test will not rebuild the test executables if they change!

Generally, make test is best for quick checks as you develop. Use of ctest is best when you need more detailed output or to run individual tests to debug.

## 15: A First Catch-based Test Program

**Open a file named** testCatch.cpp **in** Testing/ **and add two lines** 

#define CATCH\_CONFIG\_MAIN is a simple preprocessor define to tell Catch to provide a main() function for us. This simplifies writing tests and will also provide several command line options for the resulting executable (just like those we've been writing for mpags-cipher)

#include "catch.hpp" of course just includes the single Catch header

//! Test that Catch works
#define CATCH\_CONFIG\_MAIN
#include "catch.hpp"

### Notes

This provision of a main() function by the testing framework is quite common.

It helps to focus on the task of writing tests, and allows the executable to be provisioned with extra functionality, like command line arguments.

# 16: Building the Catch-based Test Program

**Compile the** testCatch.cpp **file into a program named** testCatch, **using** add\_executable **to build it, and** target\_include\_directories **to ensure the** Testing/ **subdirectory is used to find the** Catch.hpp **header**. **Use** add\_test **to create a test named** test-catch **that runs the** testCatch **program**.

Rerun make in the build directory, and check that it compiles correctly.

#### # - Build sub-script for the MPAGSCipher library unit tests

# Most basic test
add\_executable(testHello testHello.cpp)
add\_test(NAME test-hello COMMAND testHello)

# First Catch-based test
add\_executable(testCatch testCatch.cpp)
target\_include\_directories(testCatch PRIVATE \${CMAKE\_CURRENT\_LIST\_DIR})
add\_test(NAME test-catch COMMAND testCatch)

#### Notes

Don't worry if you find compilation of your Catch program taking a while. The header is large and complex, so this is the small price we pay for ease of use!

# 17: Running the Catch-based Test Program

As we did for the "hello world" test, once you have testCatch building correctly, try running it using make test and ctest -VV.

Just like other programs, the actual executable is output to the build directory under Testing/testCatch. You can also run this directly, so try this, passing it the --help command line flag. This, and the other listed arguments, are supplied because we got Catch to create main().

| <pre>root@cbf7622dda1c:\$ Testing/testCatch -</pre>                                                                                                 | -help                                                                                                    |                                                              |
|----------------------------------------------------------------------------------------------------|----------------------------------------------------------------------------------------------------|--------------------------------------------------------------|
| Catch v2.10.2<br>usage:<br>testCatch [ <test name pattern tags=""> .</test>                                                                         | ] options                                                                                                    | Notes                                                        |
| <pre>where options are:<br/>-?, -h,help<br/>-l,list-tests<br/>-t,list-tags</pre>                                                                    | display usage information<br>list all/matching test cases<br>list all/matching tags                                   | If you want to pass arguments t                              |
| -s,success<br>-b,break                                                                                                    | include successful tests in<br>output<br>break into debugger on failure                                               | add_test, these can be listed after the command itself, e.g. |
| <pre>-e,nothrow -i,invisibles -o,out <filename> -r,reporter <name></name></filename></pre>                                                          | skip exception tests<br>show invisibles (tabs, newlines)<br>output filename<br>reporter to use (defaults to           |                                                              |
| -n,name <name><br/>-a,abort</name>                                                                                                    | console)<br>suite name<br>abort at first failure                                                                      | add_test(test-catch<br>COMMAND                               |
| <pre>-x,abortx <no. failures=""> -w,warn <warning name=""> -d,durations <yes no> -f,input-file <filename></filename></yes no></warning></no.></pre> | enable warnings<br>show test durations<br>load test names to run from a                                               | testCatch -s)                                                |
| <pre>-#,filenames-as-tags -c,section <section name=""> -v,verbosity <quiet normal high>list-test-names-only</quiet normal high></section></pre>     | file<br>adds a tag for the filename<br>specify section to run<br>set output verbosity<br>list all/matching test cases | to run testCatch with the                                    |
| <pre>list-reportersorder <decl lex rand></decl lex rand></pre>                                                                                      | list all reporters<br>test case order (defaults to<br>decl)                                                           | failing tests                                                |
| <pre>rng-seed &lt;'time' number&gt;</pre>                                                                                                    | set a specific seed for random<br>numbers                                                                             |                                                              |

30

# 18: Test Cases and Assertions

As the "No tests ran" report of testCatch indicates, we haven't implemented any tests yet.

We'll add tests using Catch's TEST\_CASE and REQUIRE *macros* - preprocessor "templates" that are expanded at compile time. In this case, we don't need to worry about this too much and can write and treat them as functions returning void (i.e. nothing)

TEST\_CASE organises tests, whilst REQUIRE does the actual test - we supply it with a boolean expression that should evaluate to true if the test passes

```
A
                       0
                                                                                               Ċ
                                                         GitHub, Inc.
Writing tests
Let's start with a really simple example. Say you have written a function to calculate factorials and now you want to test
it (let's leave aside TDD for now).
  unsigned int Factorial( unsigned int number ) {
      return number <= 1 ? number : Factorial(number-1)*number;</pre>
  }
To keep things simple we'll put everything in a single file (see later for more on how to structure your test files)
  #define CATCH_CONFIG_MAIN // This tells Catch to provide a main() - only do this in one cpp file
  #include "catch.hpp"
  unsigned int Factorial( unsigned int number ) {
      return number <= 1 ? number : Factorial(number-1)*number;</pre>
  }
  TEST_CASE( "Factorials are computed", "[factorial]" ) {
      REQUIRE( Factorial(1) == 1 );
      REQUIRE( Factorial(2) == 2 );
      REQUIRE( Factorial(3) == 6 );
      REQUIRE( Factorial(10) == 3628800 );
  }
```

This will compile to a complete executable which responds to command line arguments. If you just run it with no arguments it will execute all test cases (in this case there is just one), report any failures, report a summary of how many tests passed and failed and return the number of failed tests (useful for if you just want a yes/ no answer to: "did it work")

#### Macros vs Functions

Test and other frameworks use macros when the user needs to supply a long but well-defined block of code in which only one or two names (strings, digits, typenames) may need to be changed.

However, macro expansions can be very difficult to debug, so functions should be preferred if possible!

## 19: Implementing Test Cases

To see how TEST\_CASE and REQUIRE work, add the code as shown below to your testCatch.cpp file.

The arguments to TEST\_CASE are strings describing the test and "tags" that may be used to group tests (we won't cover these, see the Catch docs for further info).

Inside TEST\_CASE, we add a boolean expression inside a REQUIRE call that asserts that the result of 1+1 is 2 (which should be true!!)

### //! Test that Catch works #define CATCH\_CONFIG\_MAIN

#include "catch.hpp"

```
TEST_CASE("Addition works", "[math]") {
    REQUIRE( 1 + 1 == 2 );
```

### Notes

Catch provides several other assertion macros. These can be used for more advanced checks such as comparison of floating point numbers (not as easy as you may think!) and exception throwing.

See the reference docs:

https://github.com/catchorg/Ca tch2/blob/devel/docs/assertion s.md

## 20: Running Test Cases

Save your testCatch.cpp file, rebuild using make, then run make test (note that you must run make first as make test will only run the test program, not rebuild it).

The test should pass, and we can get more detailed info by running ctest -VV. Here, Catch tells us about how many test cases and assertions have been run. You can also try running the testCatch program directly with the '-s' argument (or use this as an argument to testCatch in add\_test) to see how REQUIRE was evaluated.

root@cbf7622dda1c:\$ ctest -VV UpdateCTestConfiguration from :/workspaces/mpags-day-3-drmarkwslater/build/DartConfiguration .tcl UpdateCTestConfiguration from :/workspaces/mpags-day-3-drmarkwslater/build/DartConfiguration .tcl Test project /workspaces/mpags-day-3-drmarkwslater/build Constructing a list of tests Done constructing a list of tests Updating test list for fixtures Added 0 tests to meet fixture requirements Checking test dependency graph... Checking test dependency graph end test 1 Start 1: test-hello 1: Test command: /workspaces/mpags-day-3-drmarkwslater/build/Testing/testHello 1: Test timeout computed to be: 10000000 1: Hello World! 1/2 Test #1: test-hello ..... Passed 0.00 sec test 2 Start 2: test-catch 2: Test command: /workspaces/mpags-day-3-drmarkwslater/build/Testing/testCatch 2: Test timeout computed to be: 10000000 2: All tests passed (1 assertion in 1 test case) 2/2 Test #2: test-catch ..... Passed 0.01 sec 100% tests passed, 0 tests failed out of 2 Total Test time (real) = 0.02 sec root@cbf7622dda1c:\$

### Notes

Generally we just want to run everything a single test executable does. However, we could create one add\_test for each test case. The testCatch command would be run every time, but with an argument to select the test case. Catch's "tags" to test cases could also be used here.

# 21: Failing Tests

To see what happens when tests fail, add an extra TEST\_CASE for subtraction to testCatch.cpp, and add a REQUIRE using an expression you know will fail (e.g. 1-1 == 1)

The testCatch program will still compile, but when you run make test, you should see a failure reported. Run ctest -VV to get detailed output, and you'll see Catch has told us which tests failed, and exactly which bit of code caused the failure.

| <pre>test 2    Start 2: test-catch 2: Test command: /workspaces/mpags-day-3-drmarkwslater/build/Testing/testCatch 2: Test timeout computed to be: 10000000 2:</pre> | Notes                                                                                                    |
|----------------------------------------------------------------------------------------------------|----------------------------------------------------------------------------------------------------|
| <pre>2:</pre>                                                                                                    | This output from Catch should                                                                                               |
| <pre>2: Subtraction works<br/>2:</pre>                                                                                                    | give you everything you need to<br>start looking for the problem in<br>the code.<br>As noted earlier, we'll generally       |
| <pre>2: ====================================</pre>                                                                                                    | run make test with every rebuild,<br>and then use ctest -VV when<br>we have failing tests to get this<br>extra information. |
| The following tests FAILED:<br>2 - test-catch (Failed)<br>Errors while running CTest<br>root@cbf7622dda1c:\$                                                        |                                                                                                    |

# 22: Testing MPAGSCipher with Catch

Before starting to write unit tests for MPAGSCipher, it's worth spending a little time thinking about how to structure them and what to test. The "unit" in unit testing means that ideally we should have one test program per interface (i.e. header file). In that program, test cases can be organised by task or area - for ciphers we might have one test case for encryption, one for decryption. For what to test, we can use our requirements as a starting point and sketch these in as failing tests. We then work through implementing them, from simplest to most complex

## //! Unit Tests for MPAGSCipher transformChar interface #define CATCH\_CONFIG\_MAIN #include "catch.hpp"

```
#include "TransformChar.hpp"
```

```
TEST_CASE("Characters are uppercased", "[alphanumeric]") {
    REQUIRE(false);
```

```
TEST_CASE("Digits are transliterated", "[alphanumeric]") {
    REQUIRE(false);
```

```
TEST_CASE("Special characters are removed", "[punctuation]") {
    REQUIRE(false);
```

#### Notes

Why write failing tests? It's a note to ourselves that we need a test here, so it failing is a good marker of "needs fixing". This also means we can concentrate on one test at a time.

This is a slightly less upfront version of Test Driven Development – writing tests first and then writing the functionality afterwards to make the tests pass

# 23: Writing MPAGSCipher Tests

To use, and hence test, MPAGSCipher functions/objects with Catch, we simply #include the relevant header after setting up Catch.

The functions/objects can then be used in test cases and assertions just as they were in other code.

```
Unit Tests for MPAGSCipher transformChar interface
#define CATCH CONFIG MAIN
#include "catch.hpp"
#include "TransformChar.hpp"
TEST_CASE("Characters are uppercased", "[alphanumeric]") {
  const std::string upper{"ABCDEFGHIJKLMN0PQRSTUVWXYZ"};
  const std::string lower{"abcdefghijklmnopqrstuvwxyz"};
  for (size_t i = 0; i < upper.size(); i++)</pre>
      REQUIRE( transformChar(lower[i]) == std::string{upper[i]} );
TEST_CASE("Digits are transliterated", "[alphanumeric]") {
  REQUIRE( transformChar('0') == "ZER0" );
  REQUIRE( transformChar('1') == "ONE" );
  REQUIRE( transformChar('2') == "TWO" );
  REQUIRE( transformChar('3') == "THREE" );
  REQUIRE( transformChar('4') == "FOUR" );
  REQUIRE( transformChar('5') == "FIVE" );
  REQUIRE( transformChar('6') == "SIX" );
  REQUIRE( transformChar('7') == "SEVEN" );
  REQUIRE( transformChar('8') == "EIGHT" );
  REQUIRE( transformChar('9') == "NINE" );
```

### Notes

If you need additional headers, e.g. for C++ Standard Library, to assist in the testing, these can also be included.

# 24: Building MPAGSCipher Tests

To build the testing program, we build it in CMake just as we did for the basic testCatch program, but in this case we also need to use target\_link\_libraries to link it to the MPAGSCipher library.

Try building and running your basic MPAGSCipher test program (start with one to begin with) ensuring it can use the relevant MPAGSCipher header and is linked correctly to the static library

#### # – Build sub-script for the MPAGSCipher library unit tests

# Most basic test
add\_executable(testHello testHello.cpp)
add test(NAME test-hello COMMAND testHello)

# First Catch-based test
add\_executable(testCatch testCatch.cpp)
target\_include\_directories(testCatch PRIVATE \${CMAKE\_CURRENT\_LIST\_DIR})
add\_test(NAME test-catch COMMAND testCatch)

# Test TransformChar add\_executable(testTransformChar testTransformChar.cpp) target\_include\_directories(testCatch PRIVATE \${CMAKE\_CURRENT\_LIST\_DIR})) target\_link\_libraries(testTransformChar MPAGSCipher) add\_test(NAME test-transformchar COMMAND testTransformChar)

### Notes

Now we see the advantage of using the library. In the example on the left, without the library, we would have had to compile transformChar.cpp again for the test program.

We'll see how to reduce the amount of CMake commands in an upcoming slide

# 25: Simplifying use of Catch.hpp

As further test programs are added, target\_include\_directories will need to be set for each one so that Catch.hpp is found. We can simplify this through a CMake construct known as an *"interface library"*. This is a "library" with no compiled sources (i.e. has headers only, like Catch or the Eigen Linear Algebra library) but which can have properties like include directories. Users of the library simply "link" to it using target\_link\_libraries to pick up, here, include directories just like they would when linking to a binary library like MPAGSCipher.

#### # - Build sub-script for the MPAGSCipher library unit tests

# Most basic test
add\_executable(testHello testHello.cpp)
add\_test(NAME test-hello COMMAND testHello)

#### # Create Interface Library for Catch

add\_library(Catch INTERFACE)
target\_include\_directories(Catch INTERFACE \${CMAKE\_CURRENT\_LIST\_DIR})
target\_compile\_features(Catch INTERFACE cxx\_noexcept)

#### # First Catch-based test

add\_executable(testCatch testCatch.cpp)
target\_link\_libraries(testCatch Catch)
add\_test(NAME test-catch COMMAND testCatch)

#### # Test TransformChar

add\_executable(testTransformChar testTransformChar.cpp)
target\_link\_libraries(testTransformChar MPAGSCipher Catch)
add\_test(NAME test-transformchar COMMAND testTransformChar)

## Try This

Use

# add\_library(Catch INTERFACE)

and set its include directories using the INTERFACE scope so that your test executables can just link to it to pick up Catch.hpp correctly.

# 26: Adding Further Test Cases and Tests

We've covered the basics of writing tests using Catch, building them with CMake and running with CTest.

Review these and your code and think about other test cases and tests the functions and now classes might need. If you identify one, implement the test and see what happens!

#### root@cbf7622dda1c:\$ tree Testing/ -C [esting/ Notes catch.hpp CMakeLists.txt testCatch.cpp testHello.cpp testTransformChar.cpp 0 directories, 5 files Generally, it's easiest to have one root@cbf7622dda1c:\$ test executable per unit of functionality (e.g. one test executable for each header). Each executable can have as many test cases as needed.

# 27: Walkthrough Summary

We've partitioned the build of mpags-cipher into a main program linked to a static implementation library. This has enabled both a simplification of the CMake scripts and set up the implementation to be tested easily by creating test executables that link to the library.

Unit testing has been introduced using the simple Catch framework. We've seen how test programs can be implemented using Catch, built with CMake and run using CTest. Test outputs have been reviewed to see how success and failure cases are reported.

#### root@cbf7622dda1c:\$ make test Running tests... /usr/bin/ctest --force-new-ctest-process Test project /workspaces/mpags-day-3-drmarkwslater/build Start 1: test-hello 1/3 Test #1: test-hello ..... Passed 0.00 sec Start 2: test-catch 2/3 Test #2: test-catch ..... Passed 0.01 sec Start 3: test-transformchar 0.01 sec 3/3 Test #3: test-transformchar ..... Passed 100% tests passed, 0 tests failed out of 3 Total Test time (real) = 0.04 sec

#### root@cbf7622dda1c:\$

## **Further Reading**

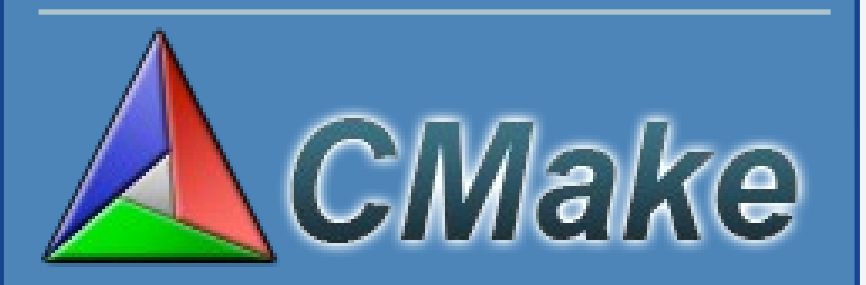

#### CMake Documentation

#### Catch Documentation

| ≞ <b>0</b> ≡                                                                                                    | GitHub, Inc.                                                                                 | C                                                        | 60 |
|----------------------------------------------------------------------------------------------------|----------------------------------------------------------------------------------------------|----------------------------------------------------------|----|
| Writing tests                                                                                                    |                                                                                              |                                                          |    |
| Let's start with a really simple example. Say you<br>it (let's leave aside TDD for now).                                                                                        | u have written a function to calculate factor                                                | rials and now you want to test                           |    |
| <pre>unsigned int Factorial( unsigned int nu<br/>return number &lt;= 1 ? number : Facto<br/>}</pre>                                                                             | umber ) {<br>orial(number-1)*number;                                                         |                                                          |    |
| To keep things simple we'll put everything in a s                                                                                                    | single file (see later for more on how to stru                                               | icture your test files)                                  |    |
| <pre>#define CATCH_CONFIG_MAIN // This tell<br/>#include "catch.hpp"</pre>                                                                                                    | ls Catch to provide a main() - only                                                          | do this in one cpp file                                  |    |
| <pre>unsigned int Factorial( unsigned int nu<br/>return number &lt;= 1 ? number : Facto<br/>}</pre>                                                                             | umber ) {<br>orial(number-1)*number;                                                         |                                                          |    |
| <pre>TEST_CASE( "Factorials are computed", ' REQUIRE( Factorial(1) == 1); REQUIRE( Factorial(2) == 2); REQUIRE( Factorial(3) == 6); REQUIRE( Factorial(10) == 3628800 ) }</pre> | "[factorial]" ) {<br>);                                                                      |                                                          |    |
| This will compile to a complete executable whic<br>arguments it will execute all test cases (in this c                                                                          | ch responds to command line arguments. It<br>ase there is just one), report any failures, re | f you just run it with no<br>aport a summary of how many |    |

# Homework: Adding Tests for MPAGSCipher Classes

- As you work through your code, determine suitable unit tests for the functionality of each part.
- Implement these tests using Catch, TEST\_CASE and REQUIRE as needed. Also look at Catch's SECTION macro as this could help with the Caesar Cipher testing:
  - https://github.com/catchorg/Catch2/blob/devel/docs/tutorial.md
- Build the tests with CMake and ensure they compile and then pass without failure.